# 1.huaji

用010打开在识别内人里面找到唯一一串数字字母,将其锁定为突破口,随后用赛博厨子破解

| <b>&gt; </b> 01 | 0 Edi               | tor -      | C:\U        | sers\        | \ad\(         | DneD    | )rive\  | 桌面           | \huaj         | ji?      |         |              |        |             |             |                 |                 |               |                |             |             |                        |                     |                      |                        | _             |               |           |            | $\times$ |          |
|-----------------|---------------------|------------|-------------|--------------|---------------|---------|---------|--------------|---------------|----------|---------|--------------|--------|-------------|-------------|-----------------|-----------------|---------------|----------------|-------------|-------------|------------------------|---------------------|----------------------|------------------------|---------------|---------------|-----------|------------|----------|----------|
| File            | Edit                | Sel        | ect         | Fin          | ıd Y          | View    | Fo      | orma         | t S           | crip     | ots     | Tem          | npla   | tes         | Deb         | oug             | Proj            | ect           | Тос            | ols         | Wind        | ow                     | He                  | elp                  |                        | _             |               |           |            | _        |          |
|                 | · 📂                 | ~          |             |              |               | ¢.      | ∖ %     |              | 1             | 5        | 3       | - >          | À      | s 🍫         | <b>&gt;</b> |                 |                 |               | × 💱            | ¶           |             | L, I                   |                     | <b>?</b>             | *                      | <u>ah.</u>    | *_            | *         |            |          | ••       |
| Startı          | ıp<br>×             | hua        | aji?        | ×            |               |         |         |              |               |          |         |              |        |             |             |                 | Å               | 2.4           |                | 0.1-2-      |             |                        |                     | - \                  | Nor                    | ksp           | ace           | 9         |            |          | • ×      |
| 0840            | 00                  | 00         | 200         | <br>00       | 4             | 5<br>00 | 6<br>00 | 00           | 8<br>00       | 9        | A<br>00 | <u>в</u>     | 00     | 00          | ⊢<br>00     | ⊢<br>00         |                 |               |                |             | _DEF        |                        |                     |                      |                        |               | Fil           | es        |            |          | Ê        |
| 0850            | 00                  | 00         | 00          | 00           | 00            | 00      | 00      | 00           | 00            | 00       | 00      | 00           | 00     | 00          | 00          | 00              |                 |               |                |             |             |                        |                     |                      | ا <b>0 4</b><br>ا      | pen<br>Juai   | File          | s         |            |          |          |
| 0860            | 00                  | 00         | 00          | 00           | 00            | 00      | 00      | 00           | 00            | 00       | 00      | 00           | 00     | 00          | 00          | 00              | ••••            | •••           |                |             |             |                        |                     |                      | Pr                     | oje           | ct            |           |            |          |          |
| 0870            | 36                  | 33         | 37          | 34           | 36            | 36      | 35      | 66<br>22     | 34<br>22      | 65<br>22 | 34      | 39           | 35     | 33          | 34          | 31<br>20        | 637             | 466           | 55†4<br>1222   | e495<br>ว ( | 5341        |                        |                     |                      | 🏓 Fa<br>🗅 Da           | vor           | ite I         | Files     |            |          |          |
| 0890            | 37                  | 33         | 36          | 31           | 35            | 66      | 33      | 32           | 33            | 30       | 33      | 32           | 33     | 32          | 00          | 00              | 736             | 15f           | 323            | 20<br>0323  | 32          |                        |                     | Ľ                    | - Ke                   |               | 10 FI<br>C-70 | nes<br>n  | _          |          | ~        |
| 08A0            | 00                  | 02         | 92          | 80           | 00            | 04      | 00      | 00           | 00            | 01       | 00      | 00           | 00     | 00          | EA          | 1C              |                 |               |                |             | ê.          |                        |                     |                      | 🖻 V                    | Vorl          | kspa          | ice       | •          | PI <     | >        |
| 08B0            | 00                  | 07         | 00          | 00           | 80            | 0C      | 00      | 00           | 80            | A0       | 00      | 00           | 00     | 00          | 1C          | EA              |                 |               |                |             | ê           |                        |                     | <u> </u>             | nsp                    | ect           | or            |           |            |          | - ×      |
| 0380            | 00                  | 00         | 00          | 08<br>00     | 00            | 00      | 00      | 00           | 00            | 00       | 00      | 00           | 00     | 00          | 00          | 00              |                 |               |                |             |             |                        |                     |                      | ٦                      | Гуре          | 9             |           | Valu       | le       | <u>^</u> |
| 08E0            | 00                  | 00         | 00          | 00           | 00            | 00      | 00      | 00           | 00            | 00       | 00      | 00           | 00     | 00          | 00          | 00              |                 |               |                |             |             |                        |                     |                      | linar                  | у             |               | 11        | 111        | 111      |          |
| 08F0            | 00                  | 00         | 00          | 00           | 00            | 00      | 00      | 00           | 00            | 00       | 00      | 00           | 00     | 00          | 00          | 00              |                 |               |                |             |             |                        |                     | 5                    | igne                   | ed B          | lyte          | -1        |            |          |          |
| 0900            | 00                  | 00         | 00          | 00           | 00            | 00      | 00      | 00           | 00            | 00       | 00      | 00           | 00     | 00          | 00          | 00              |                 |               |                |             |             |                        |                     |                      | ian                    | gneo<br>od s  | a B<br>bor    | 25<br>+ 0 | 005        |          |          |
| 0910            | 00                  | 00         | 00          | 00           | 00            | 00      | 00      | 00           | 00            | 00       | 00      | 00           | 00     | 00          | 00          | 00              |                 |               |                |             |             |                        |                     |                      |                        | eu s          |               | 9         | 905        |          | ~        |
| 0020            |                     | 00         | 00          | 00           | 00            | 00      | 00      | 00           | 00            | 00       | 00      | 00           | 00     | 00          | 00          | 00              |                 |               | • • • •        |             |             |                        |                     | <u> </u>             | 🔶 li                   | nspe          | ecto          | or        | 1 V        | ar <     |          |
| Outp            | ut                  |            |             |              |               |         |         |              |               |          |         |              |        |             |             |                 |                 |               |                |             |             |                        |                     |                      |                        |               |               |           |            |          | • × .    |
| ≅ Ou<br>Opene   | tput<br>ed file     | e 'C:      | Fin<br>(Use | d Re<br>rs\a | sults<br>d\Or | s 🕵     | Fin     | nd in<br>桌面\ | Files<br>huaj | s 👔      | ? Co    | omp          | are    | <u>l</u> da | Hist<br>Pos | ogra<br>:: 0 [( | ım ₌<br>)h] V   | ₽ C<br>′al: 2 | heck<br>255 Fl | sum<br>Fh S | 🐖<br>ize: 4 | Proc<br>3,72           | :ess<br>:3          | e po<br>H€           | " Dis<br>ex A          | sass<br>NS    | emł<br>I LII  | oler<br>T | <u>د</u> ( | ⊃VR<br>च |          |
|                 | ]<br>               |            | <b>生</b> 1条 |              |               |         |         |              |               |          |         | 判♪へ<br>63746 | 65f4   | e4953       | 415f32      | 230323          | <mark>32</mark> |               |                |             |             | leng                   | th: 26              | ; 1i                 | nes:                   | 1             | Т             |           |            | -        |          |
| D               | ーフへ)世市!<br>elimiter | J 좌冊 Q 년 박 | 受快          |              |               |         |         |              |               |          |         |              |        |             |             |                 |                 |               |                |             |             |                        |                     |                      |                        |               |               |           |            |          |          |
| N               | one                 |            |             |              |               |         |         |              |               |          |         |              |        |             |             |                 |                 |               |                |             |             |                        |                     |                      |                        |               |               |           |            |          |          |
|                 |                     |            |             |              |               |         |         |              |               |          |         |              |        |             |             |                 |                 |               |                |             |             |                        |                     |                      |                        |               |               |           |            |          |          |
|                 |                     |            |             |              |               |         |         |              |               |          |         | 输出           | 1      |             |             |                 |                 |               |                |             |             | start<br>end<br>length | : 0<br>: 13<br>: 13 | tir<br>lengt<br>line | ne: 1m<br>:h: 1<br>:s: | ns<br>13<br>1 | 8             | ē         | ſ.         | 5        | :3       |
|                 |                     |            |             |              |               |         |         |              |               |          |         | ctf_N        | IISA_2 | 2022        |             |                 |                 |               |                |             |             |                        |                     |                      |                        |               |               |           |            |          |          |

成功破解出压缩包的密码,将压缩包成功压缩打开得到flag

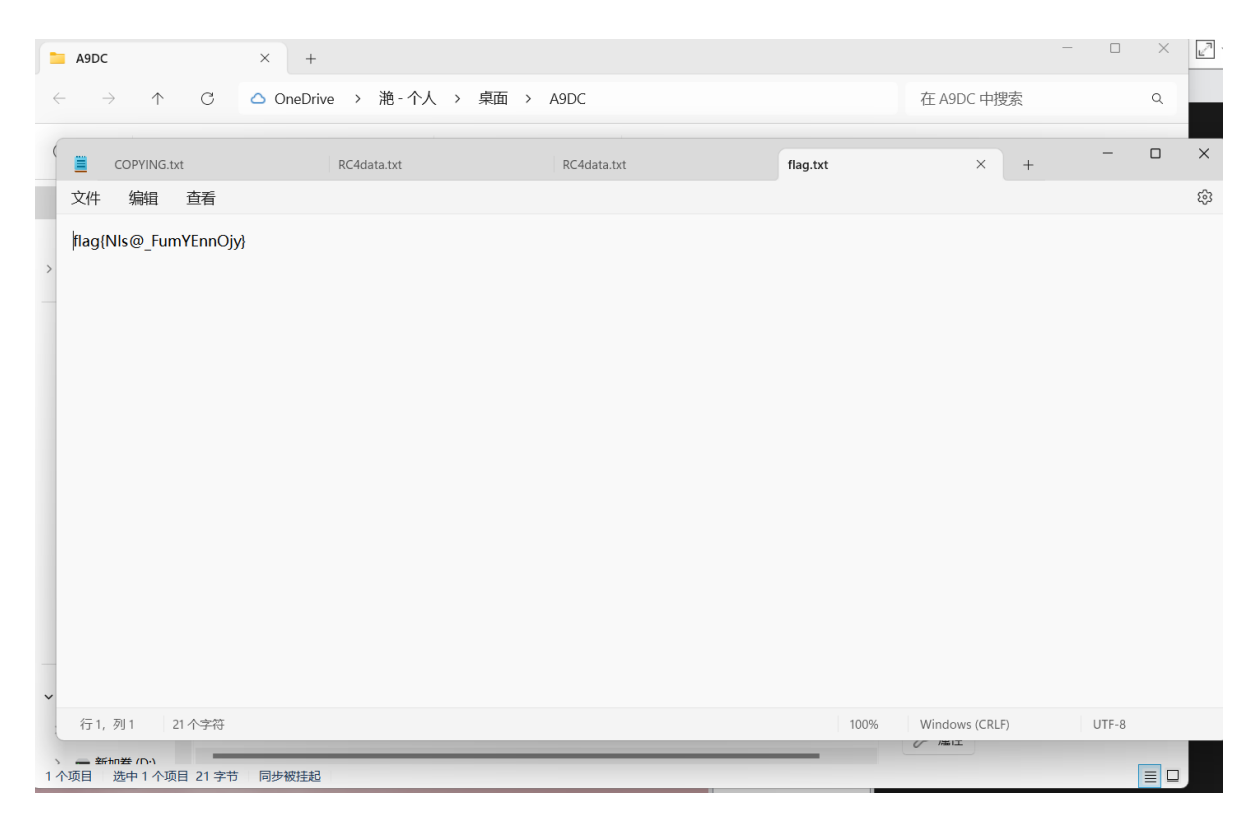

注;一般用010识别文件头是啥,然后将文件后缀改为识别的文件包,随后点开属性查看可以发现更多信息,偶尔也可以用到exiftool打开文件查看更加详细的信息。

## \*\*2.what 1s BASE

下载打开是一串字符, 厨子直接破解

|      | 新建文本文    | 文档.txt              | 1.txt               | base星期四.txt | × | + |
|------|----------|---------------------|---------------------|-------------|---|---|
| 文件   | 编辑       | 查看                  |                     |             |   |   |
| TGIO | Q1RGe0t( | GQ19DcjR6eV9UaHVyM2 | 2RheV9WX21IXzUwfQ== |             |   |   |
|      |          |                     |                     |             |   |   |
|      |          |                     |                     |             |   |   |
|      |          |                     |                     |             |   |   |

| 配方                        | 2 🖿 🗊       | 输入                                               | length: 48<br>lines: 1 | + |   | €   | Î | Т |
|---------------------------|-------------|--------------------------------------------------|------------------------|---|---|-----|---|---|
| Base64 转文本                | ⊘ 11        | TG10Q1RGe0tGQ19DcjR6eV9UaHVyM2RheV9WX211XzUwfQ== |                        |   |   |     |   |   |
| Alphabet<br>A-Za-z0-9+/=  | Ŧ           |                                                  |                        |   |   |     |   |   |
| Remove non-alphabet chars | Strict mode |                                                  |                        |   |   |     |   |   |
|                           |             |                                                  |                        |   |   |     |   |   |
|                           |             |                                                  |                        |   |   |     |   |   |
|                           |             |                                                  |                        |   |   |     |   |   |
|                           |             | 输出                                               | length: 34<br>lines: 1 | 8 | D | (†) |   | 0 |
|                           |             | LitCTF{KFC_Cr4zy_Thur3day_V_me_50}               |                        |   |   |     |   |   |
|                           |             |                                                  |                        |   |   |     |   |   |
|                           |             |                                                  |                        |   |   |     |   |   |
|                           |             |                                                  |                        |   |   |     |   |   |
|                           |             |                                                  |                        |   |   |     |   |   |
|                           |             |                                                  |                        |   |   |     |   |   |

#### 更改正确格式正确提交

# 3.签个道叭

#### 打开下载的文档

### 文件 编辑 查看 63 $\begin{bmatrix} (0) + (0) + (1) + (1) + ($ $+(1+i)))(i_{1}+i_{1}+i$ + [+(+)]) + (0 + [)((((++))) + (1) + ((1)) + (0)) + (1 + 1 + (1)) + ((1) + (1)) + (1) + (1) + (1)) + (1) + (1) +[i+0] + (i) + (i) + (i+0+(+0))+(!!0+0)(!+1+0)+(!0+0)(!+1+0)+(!0+0)(!+1+0+1+0))+(!0+0)(!+1+0+1+0)(!+0)(!+0)+(!0+0)(!+1+0+1+0))+(!0+0)(!+1+0+1+0))+(!0+0)(!+0+1+0)(!+0+1+0))+(!+0+1+0)(!+0+1+0))+(!+0+1+0)(!+0+1+0)(!+0+1+0))+(!+0+1+0)(!+0+1+0)(!+0+1+0))+(!+0+1+0)(!+0+1+0)(!+0+1+0))+(!+0+1+0)(!+0+1+0)(!+0+1+0))+(!+0+1+0)(!+0+1+0)(!+0+1+0))+(!+0+1+0)(!+0+1+0)(!+0+1+0))+(!+0+1+0)(!+0+1+0)(!+0+1+0))+(!+0+1+0)(!+0+1+0)(!+0+1+0)(!+0+1+0))+(!+0+1+0)(!+0+1+0)(!+0+1+0)(!+0+1+0))+(!+0+1+0)(!+0+1+0)(!+0+1+0))+(!+0+1+0)(!+0+1+0)(!+0+1+0)(!+0+1+0))+(!+0+1+0)(!+0+1+0)(!+0+1+0+1+0)(!+0+1+0+1+0)(!+0+1+0+1+0+1+0+1+0)(!+0+1+0+1+0+1+0)(!+0+1+0+1+0+1+0)(!+0+1+0+1+0+0)(!+0+1+0+1+0+0+0+0+0= 0 + (0) + (0)(0) + (0) + (1) + (1)+(0) + ((1) + (0) + (1) + (1+ (1+(1)) + (1+(1)+(1+(1)) + (1+(1)) + (1+(+ (1) + (1) + (1行1,列1 9.343 个字符 Windows (CRLE) LITE-9

#### 去密码网站识别其属于JSFUCK密码·

| DCODE                                                                                         |               | 密码标识符<br>密码学,密码标识符                              |   |
|-----------------------------------------------------------------------------------------------|---------------|-------------------------------------------------|---|
| 搜索工具                                                                                          |               | 加密消息标识符                                         | ( |
| <ul> <li>▲ 通过关键字在 bCobE 上搜索工<br/>例如,输入"数独"</li> <li>▲ 浏览完整的 bCobE 工具列目</li> <li>结果</li> </ul> | .具:<br>。<br>是 | (i)日子(1)((i)(i)(i)(i)(i)(i)(i)(i)(i)(i)(i)(i)(i | • |
| dCode's analyzer suggests to inv                                                              | estigate:     |                                                 |   |
| 11                                                                                            | ţ†            | ▶分析                                             |   |
| <u>JSFuck Language [][(![]+</u><br>[])                                                        |               | Смотритетакже: 频率分析 — 重合指数                      |   |
| Substitution Cipher                                                                           | -             | 付亏怀识付                                           |   |
| Shift Cipher                                                                                  | ٥             | ▶ 转到: 符号密码列表                                    |   |

#### 然后在随波逐流打开选择次密码解密成功破译

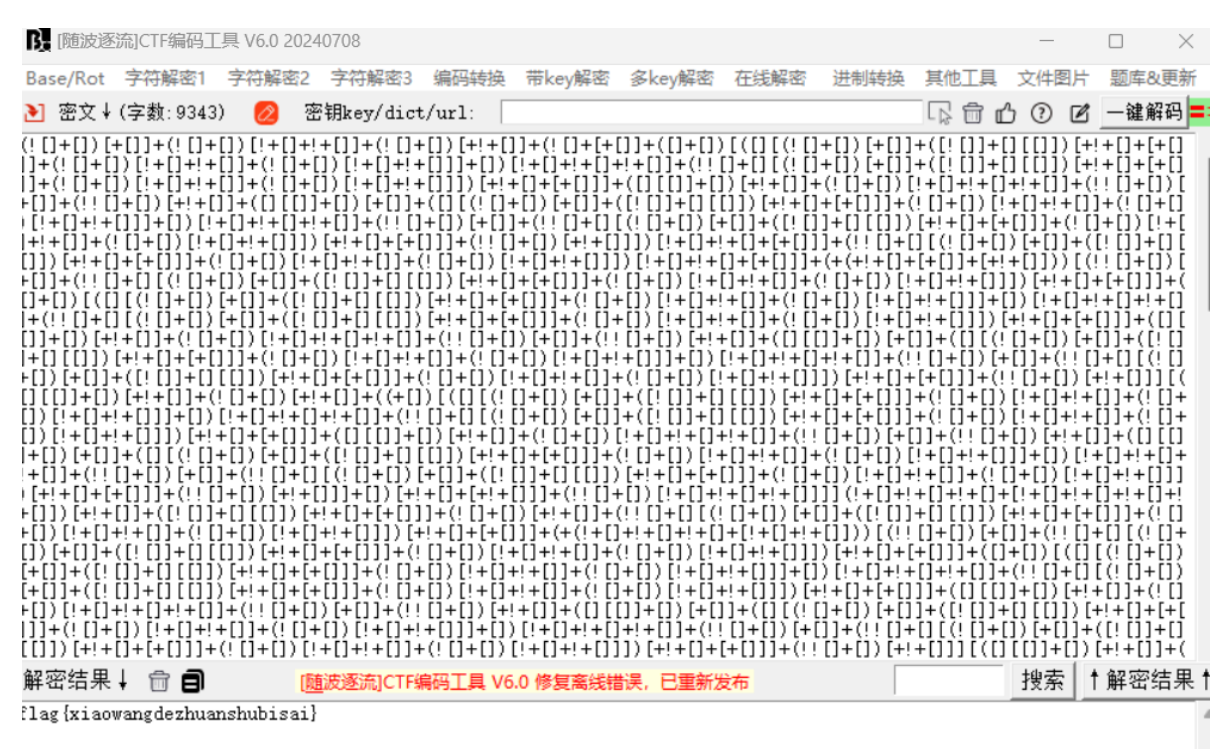

## 4.基尼太镁

得到一张高度过高的图片

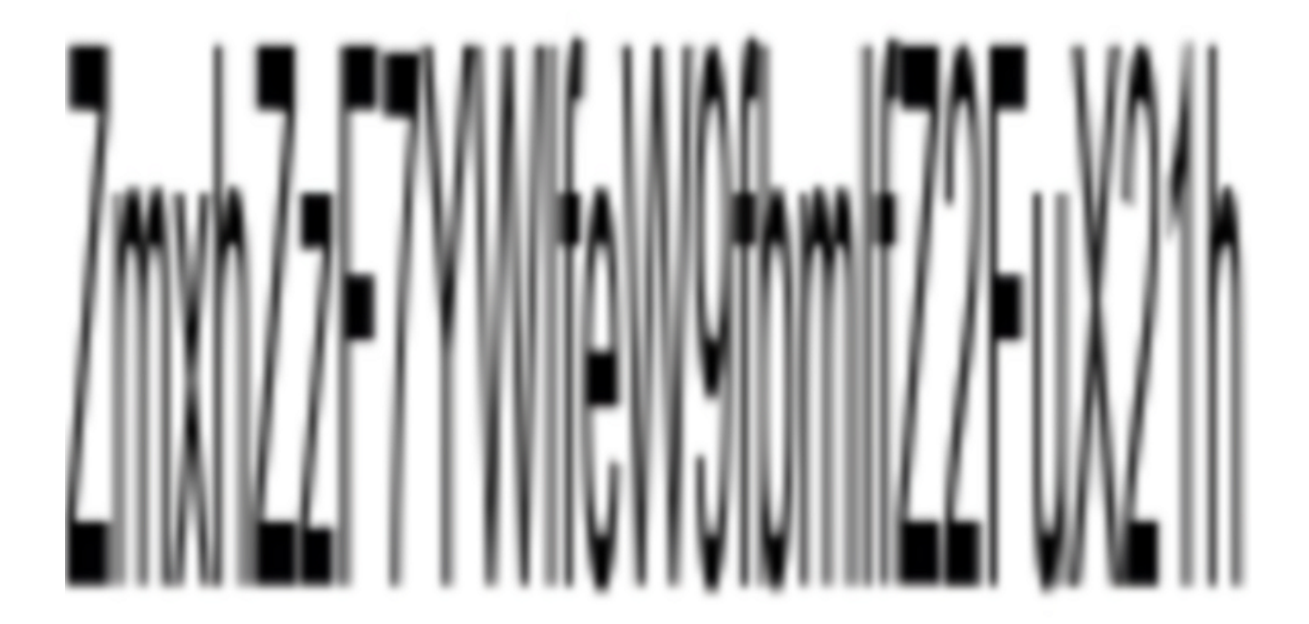

拉到ppt里面去改高度大小

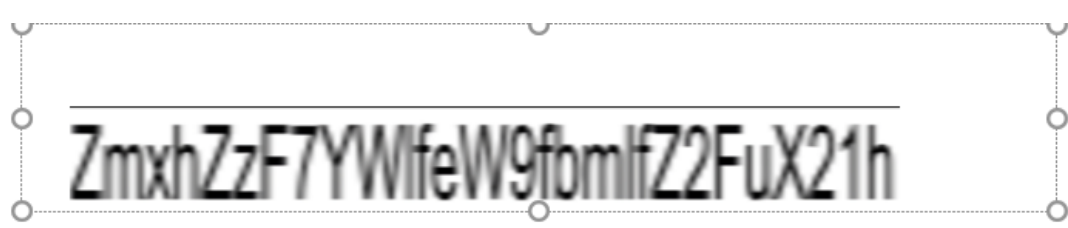

开头Zmxh得知其为base64密码,随波逐流破解

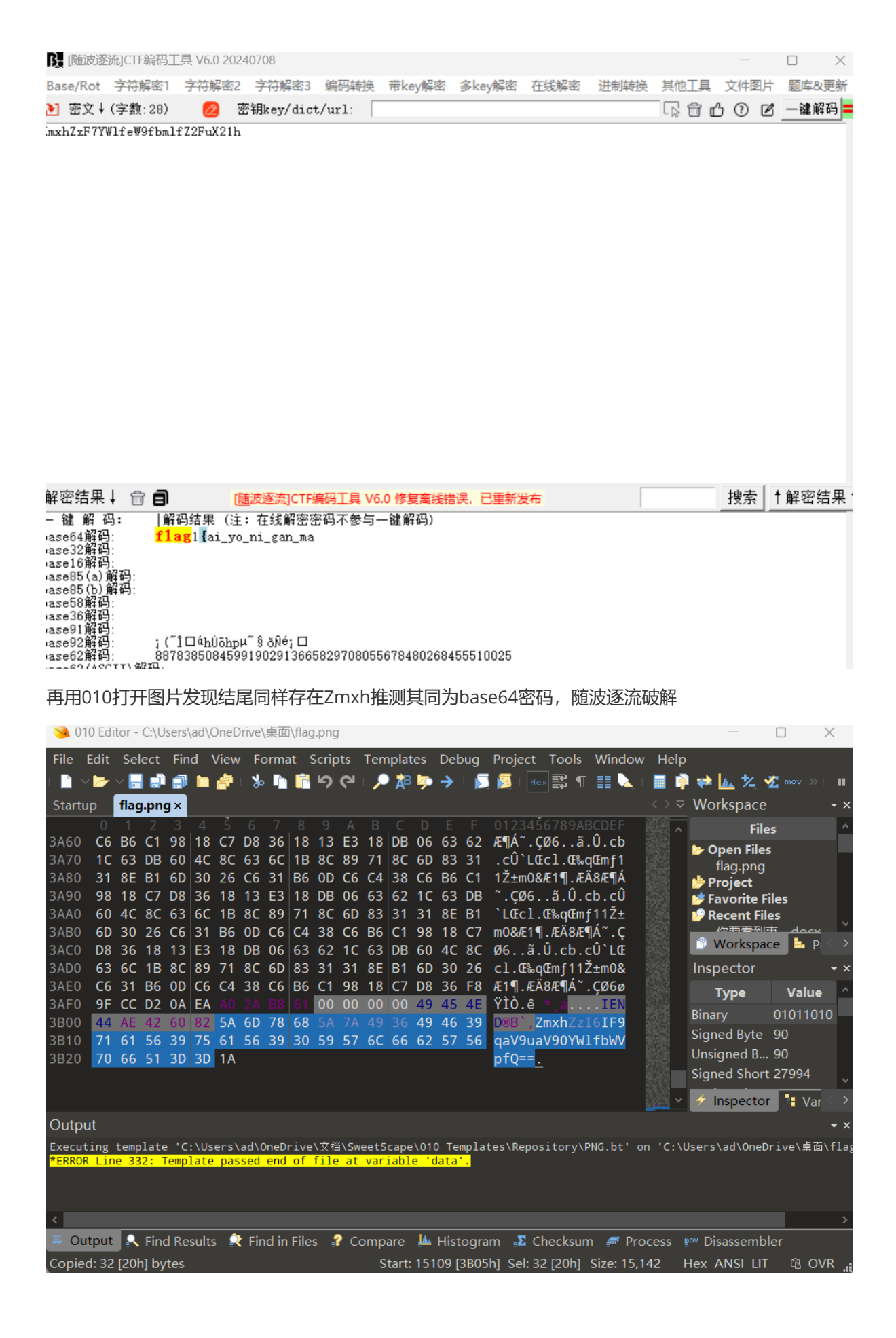

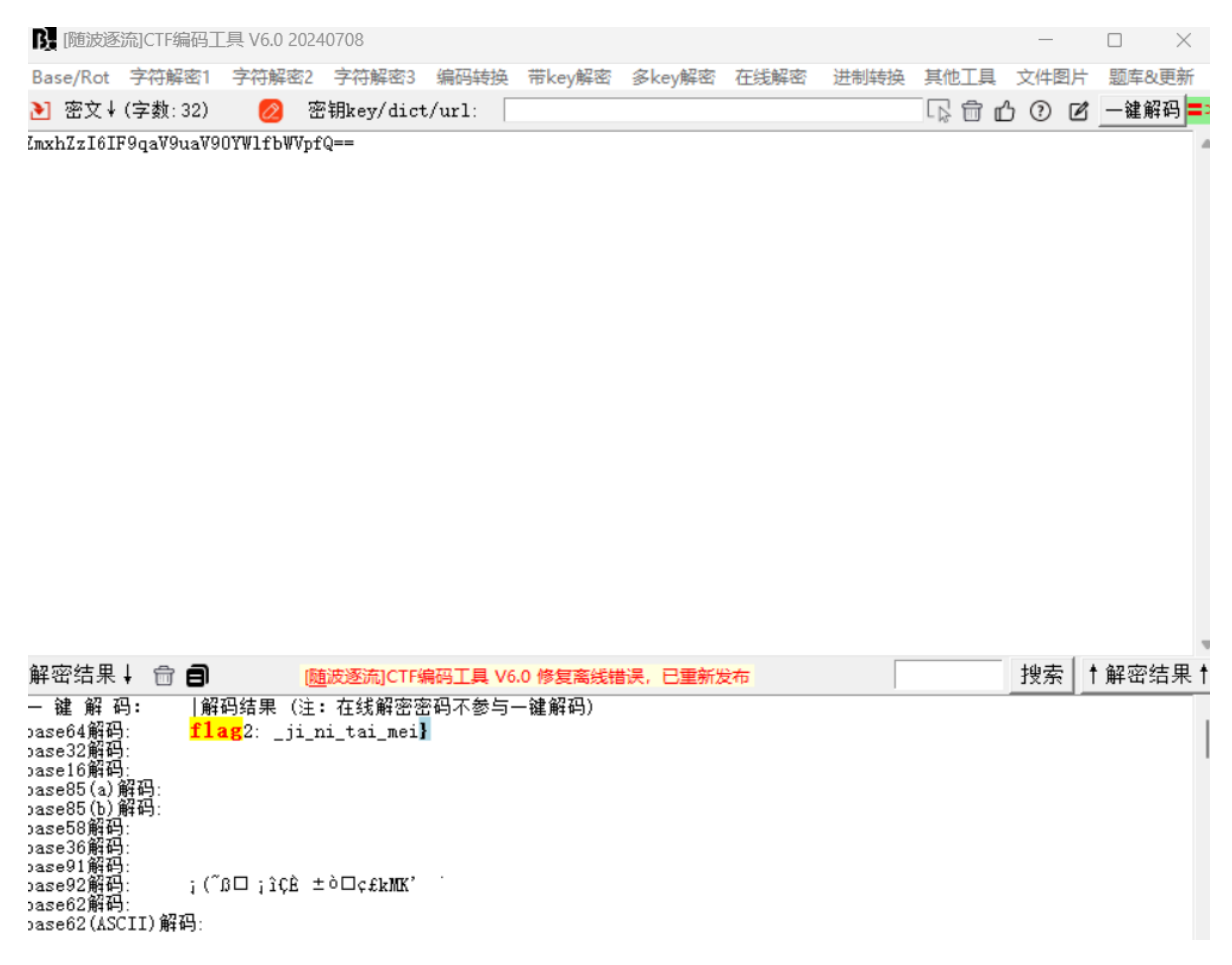

将两个flag拼接即为所寻

### 5.随便拉的杂项

压缩打开

CTFshow 交流群:372619038 本群倡导友好、和谐、欢乐、进取的学习精神。 严格遵守等级制度,进来的一律以大佬自称,并逐步升级为菜狗、菜鸡、菜鸟、菜虫、菜笔、菜刀。不准 自称菜狗这么荣耀的称号,必须自称本大佬。 近期每天一道红包题,作者也秉承恶搞又不失内涵的作风,为大家学习路上增添欢乐! CTF, show 全体管理敬上 By: 多次拒绝赵丽颖

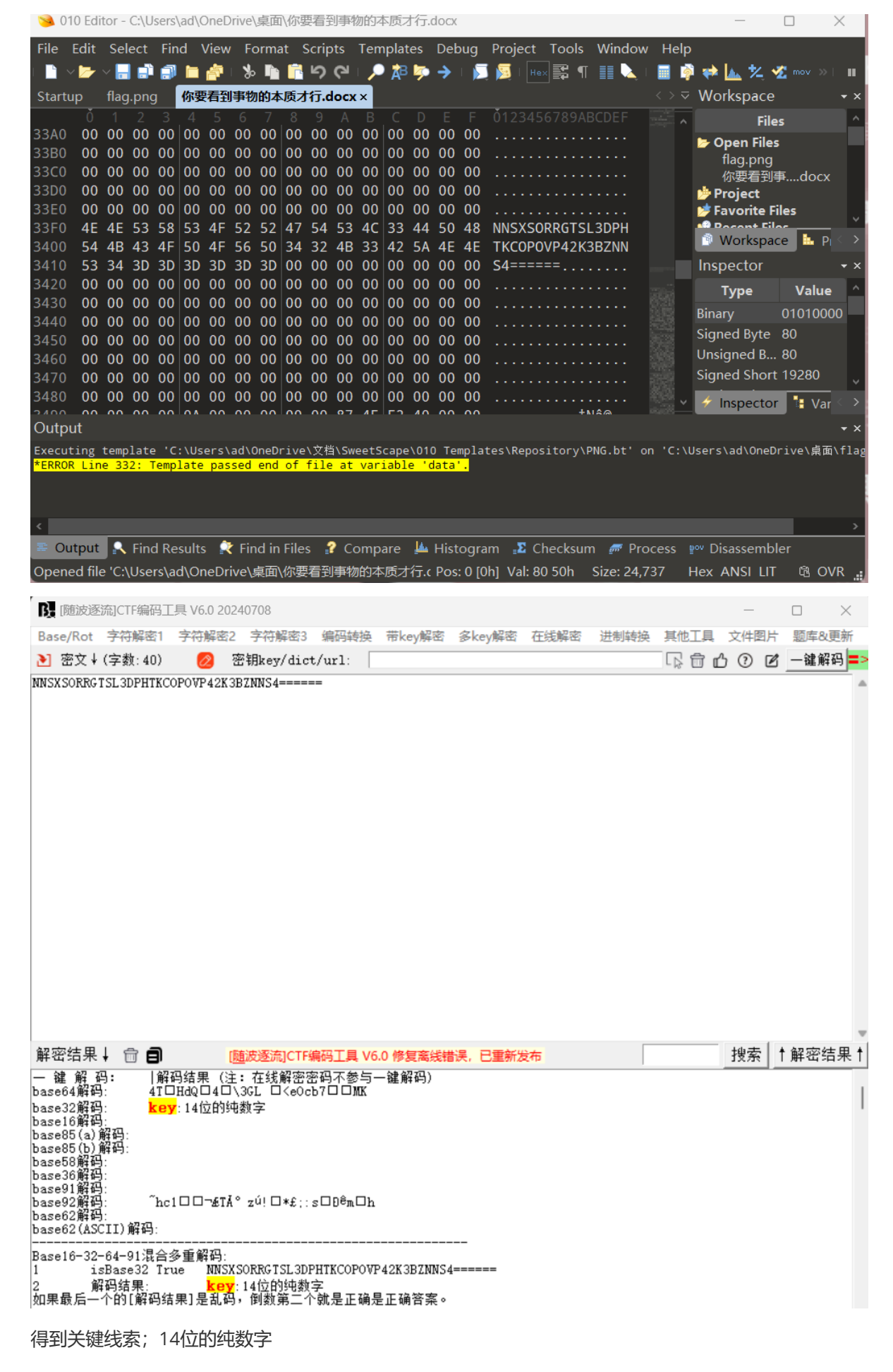

根据重复两次出现的docProps/PK判断其中有多张图,剪切掉第一个

# 6.喜欢我的压缩包么

提示密码为6位

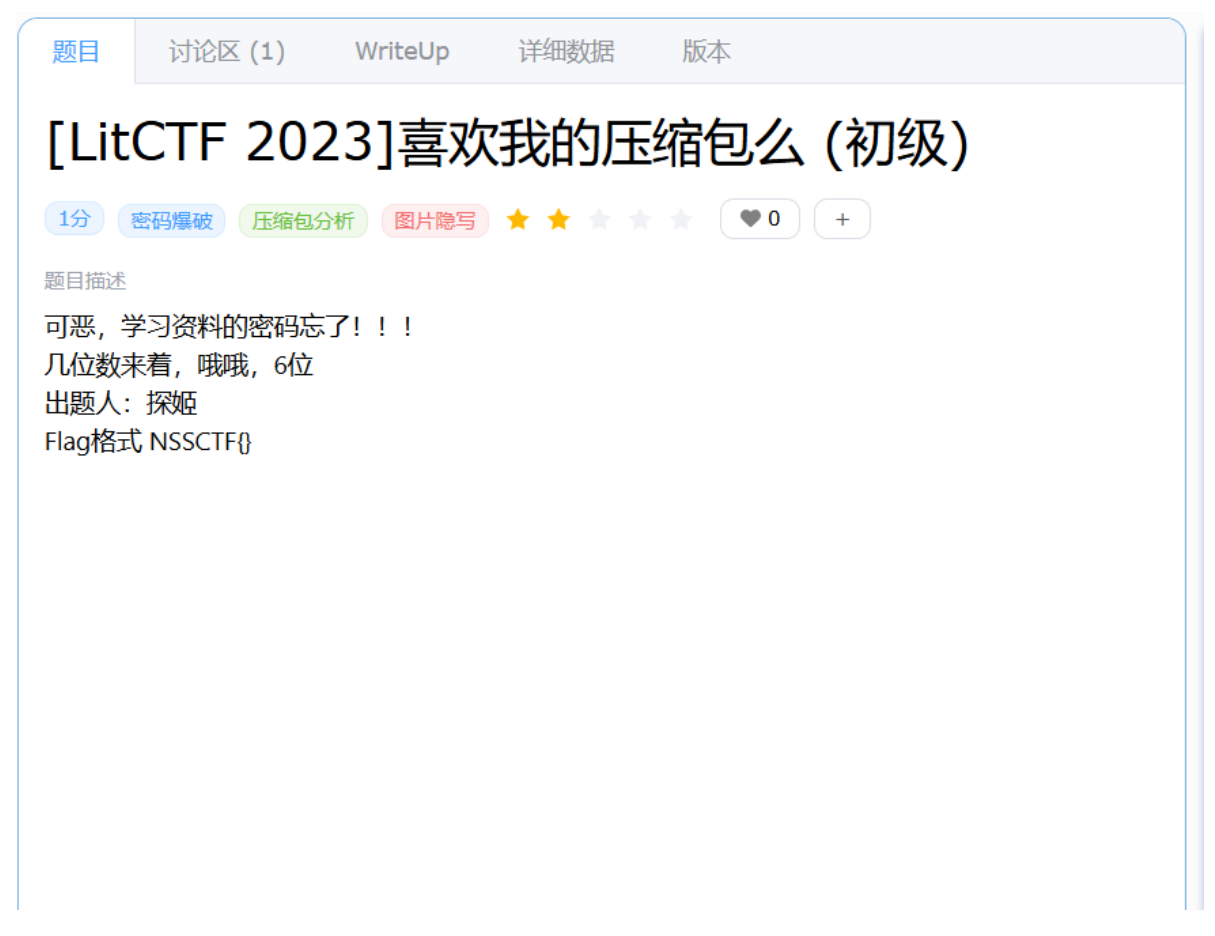

打开爆破软件长度设置为6位,先是只勾选了数字直接破解压缩包密码、

|   | 🔏 ARCH       | IPR 4.54 ·       | - 100                                                                                                    | %        |               |          |          |         |            | $\times$ |                                         |      |
|---|--------------|------------------|----------------------------------------------------------------------------------------------------|----------|---------------|----------|----------|---------|------------|----------|-----------------------------------------|------|
|   | 文件(F)        | 恢复(R)            | 帮                                                                                                    | 助(H)     |               |          |          |         |            |          |                                         |      |
|   | 2            | . 18             |                                                                                                    | R        | ٢             | -        |          |         |            |          | 相                                       | 似推   |
|   | 打开           | 开始               | <u>†</u> !                                                                                                    | 停止       | 基准测试          | 升级       | 帮        | 助       | 关于         | 退出       |                                         |      |
|   | 加密的          | ZIP/RAR/         | ACE/A                                                                                                    | ARJ 文件   |               | 攻击类      | 型        |         |            |          |                                         |      |
|   | D:\学习        | ]资料啊.z           | zip                                                                                                    |          |               | 暴力       |          |         |            | $\sim$   |                                         |      |
|   | 范围           | 长度(              | う ゆうしゅう しゅうしゅう しゅうしゅう しゅうしゅう しゅうしゅう こうしゅう しゅうしゅう しゅうしゅう しゅうしゅう しゅうしゅう しゅうしゅう しゅうしゅう しゅうしゅう しゅうしゅう しゅうしゅう しゅうしゅう しゅうしゅう しゅうしゅう しゅうしゅう しゅうしゅう しゅうしゅう しゅうしゅう しゅうしゅう しゅうしゅう しゅうしゅう しゅうしゅう しゅうしゅう しゅうしゅう しゅうしゅう しゅうしゅう しゅうしゅう しゅうしゅう しゅうしゅう しゅうしゅう しゅうしゅう しゅうしゅう しゅうしゅう しゅうしゅう しゅうしゅう しゅうしゅう しゅうしゅう しゅう | 朋文       | 自动保存          | 诜顶       | 宫纲       |         |            |          |                                         |      |
|   | 暴力范          | 113选项            | 177                                                                                                    | -11/     |               | 100-100  | 181-7%   |         |            |          | nation                                  |      |
|   | 所有           | 秋写拉丁             | -<br>Yo                                                                                                    | 今已成功     | 恢复!           | -        |          |         |            |          | 100000000000000000000000000000000000000 | ×    |
|   | □ 所有         | 孙与拉」<br>] 数字(0 - | 9)                                                                                                    |          |               |          |          |         |            | 法计位自己    |                                         |      |
|   | □所有          | 特殊符号             | 3( L                                                                                                    | <u> </u> | Adva          | nced Arc | nive Pas | swora H | (ecovery 3 | 说计信息:    |                                         | -    |
|   | 空格           | ई<br>बनाधारणने   | -2 5                                                                                                    | 品计口令     |               |          |          | 114,51  | 1          |          |                                         |      |
|   |              | 16111664         |                                                                                                    | 急计时间     |               |          |          | 53ms    |            |          |                                         |      |
|   | 状态窗          |                  |                                                                                                    | P均速度     | (口令/秒)        |          |          | 2,160,  | 584        |          |                                         |      |
| ١ | 2024/8       | 6 20:26:5        | 5 j                                                                                                    | 这个文件     | 的口令           |          |          | 114514  | ŧ          |          |                                         | - Ca |
|   | 2024/8       | 6 20:26:5        | 55                                                                                                    | 十六进制     | 口令            |          |          | 31 31 3 | 34 35 31 3 | 4        |                                         | 6    |
|   | 2024/8       | 6 20:26:5        | 55                                                                                                    |          | 口仍左           |          |          |         |            | V 72-    |                                         |      |
|   | 当前口令         |                  | 1                                                                                                    |          | 1末1子。         |          |          |         |            | ♥ 明正     |                                         |      |
| 1 | 已用时间<br>验证口令 | ):<br>           |                                                                                                    |          |               | 剩余时间     | 8):      |         |            |          | 得オ                                      | 不喝   |
|   |              |                  |                                                                                                    |          | 100           | %        |          |         |            |          | 10-0                                    |      |
|   | ARCHPR v     | ersion 4.5       | 4 (c)                                                                                                    | 1997-201 | 2 ElcomSoft C | o. Ltd.  |          |         |            |          |                                         |      |
|   |              |                  |                                                                                                    |          |               |          |          |         |            |          |                                         |      |

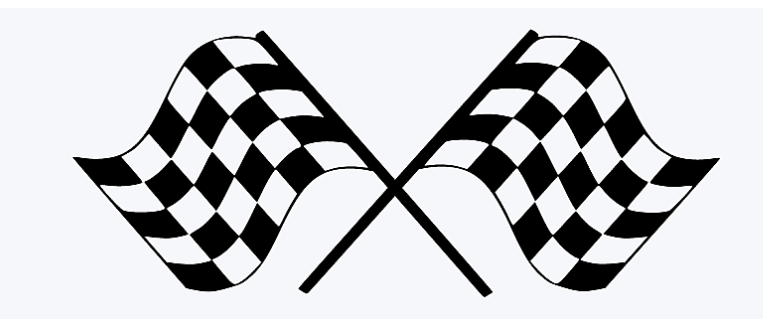

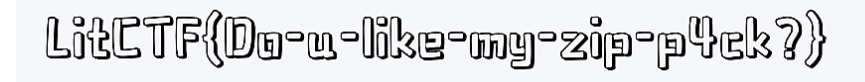

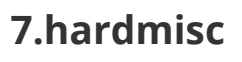

打开文件图片

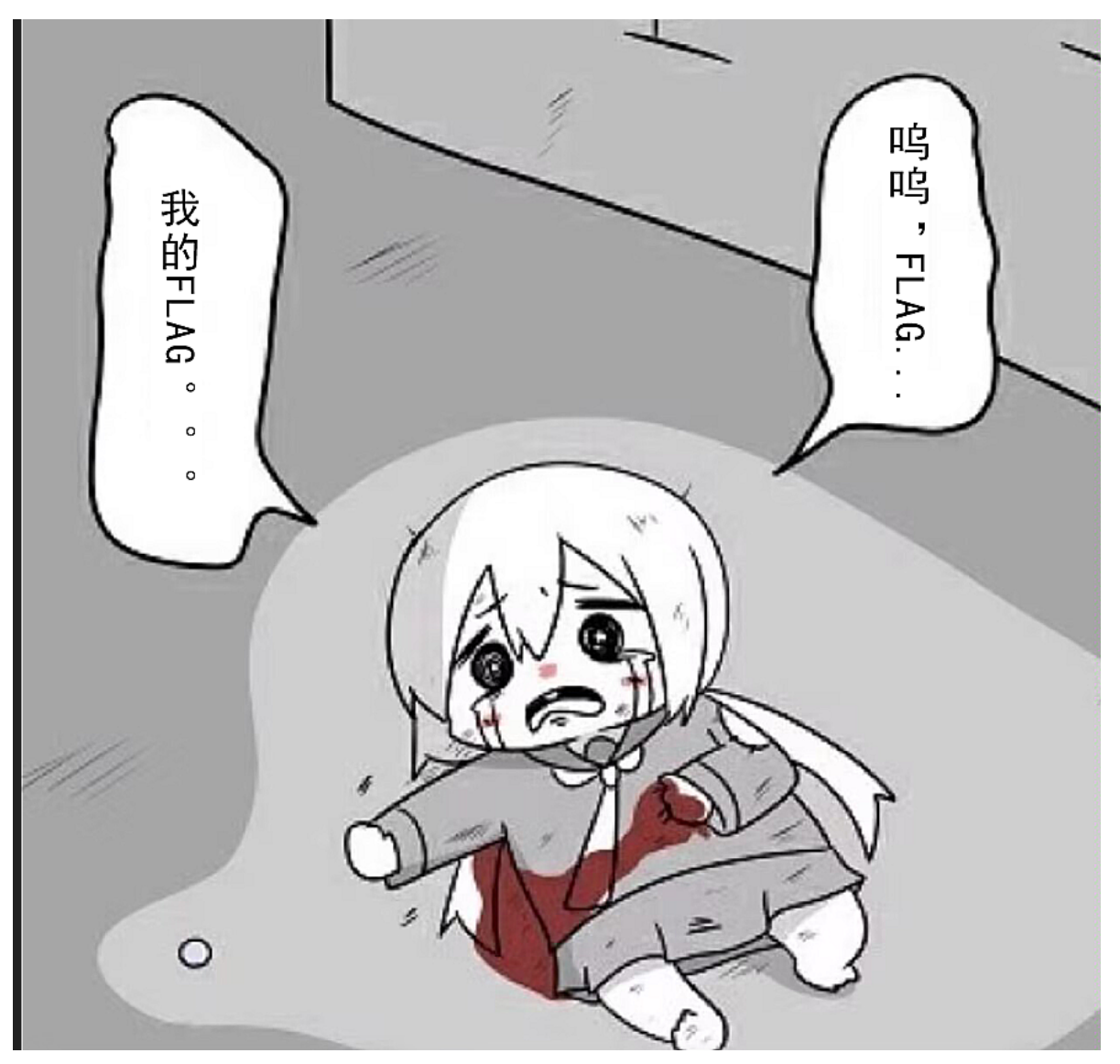

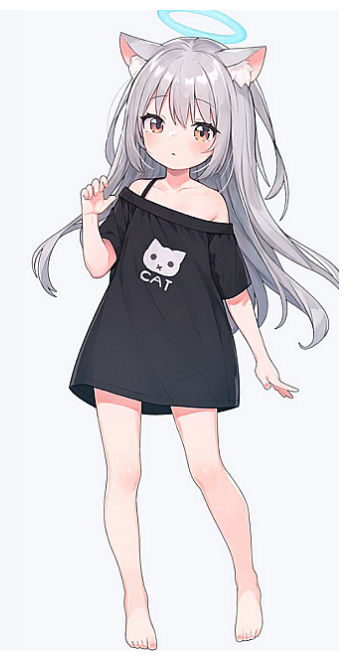

| <u>a</u> ( | 010 Ed     | litor       | - C:\                | User | s\ad | \One  | Driv         | e\杲          | 围\ei         | noji.j     | png         |          |        |       |              |            |       |           |                   |       |               |             |    |          | -      | _            |         | ×                  | 5              |
|------------|------------|-------------|----------------------|------|------|-------|--------------|--------------|--------------|------------|-------------|----------|--------|-------|--------------|------------|-------|-----------|-------------------|-------|---------------|-------------|----|----------|--------|--------------|---------|--------------------|----------------|
| File       | Edit       | Se          | elect                | t Fi | ind  | Vie   | w            | Forn         | nat          | Scr        | ipts        | Те       | mpl    | ates  | De           | ebug       | Pr    | rojec     | t T               | ools  | Wind          | wob         | He | elp      |        |              |         |                    |                |
|            | ~ 📂        | ~           |                      | 1    | 1 🖿  | i 🍙   | i   1        | խ ∥          | ` [          | <u> </u> 5 | <b>で</b>    | 1        | • 🗚    | B 🍃   | • →          | • • •      | 2     | 31        | Hex               | 🛱 ¶   |               | <b>\</b>    |    | 7        | 🦇 📠    | <u>, *</u>   | 🌿 mov   |                    |                |
| Star       | tup        | en          | noji.                | .png | ×    |       |              |              |              |            |             |          |        |       |              |            |       |           |                   |       |               |             |    |          | Works  | space        |         |                    | <del>-</del> × |
|            |            | 0           | 1                    | 2    | 3    | 4     |              | 6            |              | 8          | 9           | А        | В      | , C   | D            | Е          | Ě     | 012       | 2345              | 6789  | PABCD         | )EĚ         |    |          |        | Fil          | es      |                    |                |
| 8:A6       | 520        | 10          | 42                   | 5C   | 8A   | A1    | 30           | 55           | 80           | 21         | F0          | DD       | D1     | 37    | 2F           | 7E         | B6    | . B)      | \Šį0              | 00.10 | ðÝŇ7/         | ′~¶         |    |          | 🍃 Ope  | n File       | 25      |                    |                |
| 8:A6       | 530        | F4          | 4E                   | DD   | 69   | 33    | 67           | AE           | C2           | 51         | 21          | 84       | 10     | 42    | 08           | 21         | 84    | ÖN        | 13g               | geaq  | !".B.         |             |    |          | em     | noji.p       | ng      |                    |                |
| 8:A0       | 540<br>550 | 10          | B/                   | 80   | C2   | 51    | 21           | 84           | 10           | 42         | 88          | 2B<br>2B | 10 A 2 | BA    | 6F           | 5E<br>70   | D5    | . · ŧ     | EAU!              | ".В   | 0°£+<br>∕ريد، | 0^0         |    |          | 📴 PN   | G.bt         |         |                    |                |
| 8 · 40     | 560        | F6          | 69                   | F7   | 9D   | 99    | 55           | 56           | 75<br>77     | 18         | 15          | 8F       |        | 21    | 84           | 10         | 42    | J"<br>öi- | .a74µ.<br>⊹™l     | ivc   | ž r<br>Ž l    | ۲۱<br>R     |    |          | 🎐 Proj | ect<br>orite | Files   |                    |                |
| 8:A6       | 570        | 5C          | 31                   | 5D   | D7   | E5    | A2           | 2B           | E5           | BA         | C3          | 5D       | 21     | 84    | B8           | 6E         | E0    | \1        | l×å¢              | :+å°  | .2"<br>Ã1!    | nà          |    | ų        | Doc    | ont E        | loc     |                    | ×              |
| 8:A6       | 580        | C7          | FE                   | 3F   | 20   | 17    | 06           | AB           |              |            |             |          | 00     | 00    | 00           | 00         | 49    | Çþ        | ?                 |       | fg            | . I         |    |          | 🖻 Wo   | orkspa       | ace 🛛   | <mark>⊧</mark> Pi≦ |                |
| 8:A6       | 590        | 45          | 4E                   | 44   | AE   | 42    | 60           | 82           | 53           | 45         | 52          | 44       |        |       |              |            | 64    | EN        | D®B`              | , SEI | RDVEZ         | 27 <b>d</b> |    |          | Inspe  | ctor         |         |                    | <del>-</del> × |
| 8:A6       | 5A0        | 30          | 55                   | 78   | 59   | 7A    | 42           | 33           | 4D           | 31         | 38          | 78       | 4D     | 46    | 39           | 49         | 52    | 0U>       | xYzE              | 3M18  | BxMF9         | )IR         |    |          | Tv     | pe           | Va      | alue               |                |
| 8 : A6     | 5B0        | 47          | 4E                   | 30   | 5A   | 6C    | 39           | 4E           | 4D           | 54         | 56          | 6A       | 66     | 51    | 3D           | 3D         |       | GN(       | DZ19              | PNMT  | VjfQ=         | -           |    |          | Rinary |              | 010     | 10011              |                |
|            |            |             |                      |      |      |       |              |              |              |            |             |          |        |       |              |            |       |           |                   |       |               |             |    |          | Signed | l Byte       | 83      |                    |                |
|            |            |             |                      |      |      |       |              |              |              |            |             |          |        |       |              |            |       |           |                   |       |               |             |    |          | Unsian | ed B.        | 83      |                    |                |
|            |            |             |                      |      |      |       |              |              |              |            |             |          |        |       |              |            |       |           |                   |       |               |             |    |          | Sianed | l Shoi       | rt 1774 | 47                 |                |
|            |            |             |                      |      |      |       |              |              |              |            |             |          |        |       |              |            |       |           |                   |       |               |             | 晟  | 1        | 4      |              |         |                    |                |
|            |            |             |                      |      |      |       |              |              |              |            |             |          |        |       |              |            |       |           |                   |       |               |             |    | <u> </u> |        | pecto        | or 📙    | Var                |                |
| Out        | out        |             |                      |      |      |       |              |              |              |            |             |          |        |       |              |            |       |           |                   |       |               |             |    |          |        |              |         |                    | ₹ ×            |
| Exec       | uting      | tem         | plat                 | te ' | c:\u | lsers | s\ad         | \0ne         | Driv         | /e\文       | 档\S         | weet     | Sca    | pe\0  | 10 T         | empl       | ates  | :\Rep     | osit              | ory\P | PNG.bt        | ' on        | 'C | :\U      | sers\a | d\0ne        | Drive   | 桌面\。               | emo            |
| Exec       | uting      | ne 3<br>tem | i <u>32:</u><br>mpla | te ' | C:\U | lsers | asse<br>s\ad | d en<br>\0ne | d of<br>Driv | re\文       | e an<br>档\S | veet     | Scap   | pie/0 | data<br>10 T | a.<br>empl | ates  | :\Rep     | osit              | ory\( | 010.bt        | ' on        | 'C | :\U      | sers\a | d\0ne        | Drive   | 文档\9               | Swe            |
| Temp       | late (     | exec        | ute                  | d su | cces | sful  | lly.         |              |              |            |             |          |        |       |              |            |       |           |                   |       |               |             |    |          |        |              |         |                    |                |
| <u> </u>   |            |             |                      |      |      |       |              |              |              |            |             |          |        |       |              |            |       |           |                   |       |               |             |    |          |        |              |         |                    |                |
| ×<br>= c   | utout      |             | ) c:                 | nd D | ocul | to 1  | <u>م</u>     | indi         | n Eil        | 22         | 2 0         | `om      | narc   | . IA  |              | tog        | ram   | 7         | Cha               | okoun | n 🗖           | Dro         |    | me       |        | com          | alor    |                    | -              |
| Cont       |            |             |                      |      | esui | cs i  |              | niu i        |              | cs         | 10 C        |          | pare   |       |              | ACO.       | 76111 |           |                   |       |               |             | 75 | ¥.       |        | senii.       | T P     |                    |                |
| င်ဝဉ်      | ea: 40     | 7 [28       | snj t                | ytes | 0    |       |              |              |              |            |             | stai     | n: 50  | 0093  | 5 [8,        | A69.       | /nj : | ser: 4    | <del>1</del> 0 [2 | onj S | size: 50      | 00,9        | 75 | Н        | ex AN  | ISI LI       | լ և     | -0VF               | × .:           |

### 用随波逐流一键破解

| <b>以</b> [随波逐 | 流]CTF编码工   | 具 V6.0 2024 | 0708       |       |        |        |      |      |      | _     |     | $\times$ |
|---------------|------------|-------------|------------|-------|--------|--------|------|------|------|-------|-----|----------|
| Base/Rot      | 字符解密1      | 字符解密2       | 字符解密3      | 编码转换  | 带key解密 | 多key解密 | 在线解密 | 进制转换 | 其他工具 | 文件图片  | 题库& | 更新       |
| ≥ 密文↓         | (字数:40)    | 🙋 密         | 钥key/dict  | /url: |        |        |      |      |      | 3 0 Ø | 一键解 | 码 =>     |
| ERDVEZ7d      | OUxYzB3M18 | kMF9IRGN0Z  | 19NMTVjfQ= | -     |        |        |      |      |      |       |     |          |

| 解密结果 🖡 💼                 | ■ [随波逐流]CTF编码工具 V6.0 修复离线错误,已重新发布                          | 搜索 | ↑解密结果↑ |
|--------------------------|------------------------------------------------------------|----|--------|
| - 键 解 码:                 | 解码结果(注:在线解密密码不参与一键解码)                                      |    |        |
| ase64解码:                 | HD <mark>CTF{</mark> wE1c0w3_10_HD <mark>ctf</mark> _M15c} |    |        |
| ase32解码:                 |                                                            |    | 1      |
| aseio用和句:<br>ase85(a)解码: |                                                            |    |        |
| ase85(b)解码:              |                                                            |    |        |
| ase58解码:                 |                                                            |    |        |
| ase36解码:                 |                                                            |    |        |
| ase91解吗:<br>ase92解码·     | tI¥22ÛÊÛ∫αzâ ⊵ÛH%Ê(Υ <mark>K</mark> ܰ ð                    |    |        |
| ase62解码:                 |                                                            |    |        |
| ase62(ASCII)解            | 码:                                                         |    |        |
| age16-32-64-91           |                                                            |    |        |
| isBase6                  | 4 True SERDVEZ7dOUxYzB3M18xMF9IRGNOZ19NMTVjfQ==            |    |        |
| 解码结界                     | HDCTF {wE1c0w3_10_HDctf_M15c}                              |    |        |
| 口果最后一个的[角                | QP[码结果]是乱码,倒数第二个就是正确是正确答案。                                 |    |        |

## 8.MISC签到

打开为一张图片,010打开发现文件头为jpg,看到结尾发现疑似flag还要类似压缩包的文件头

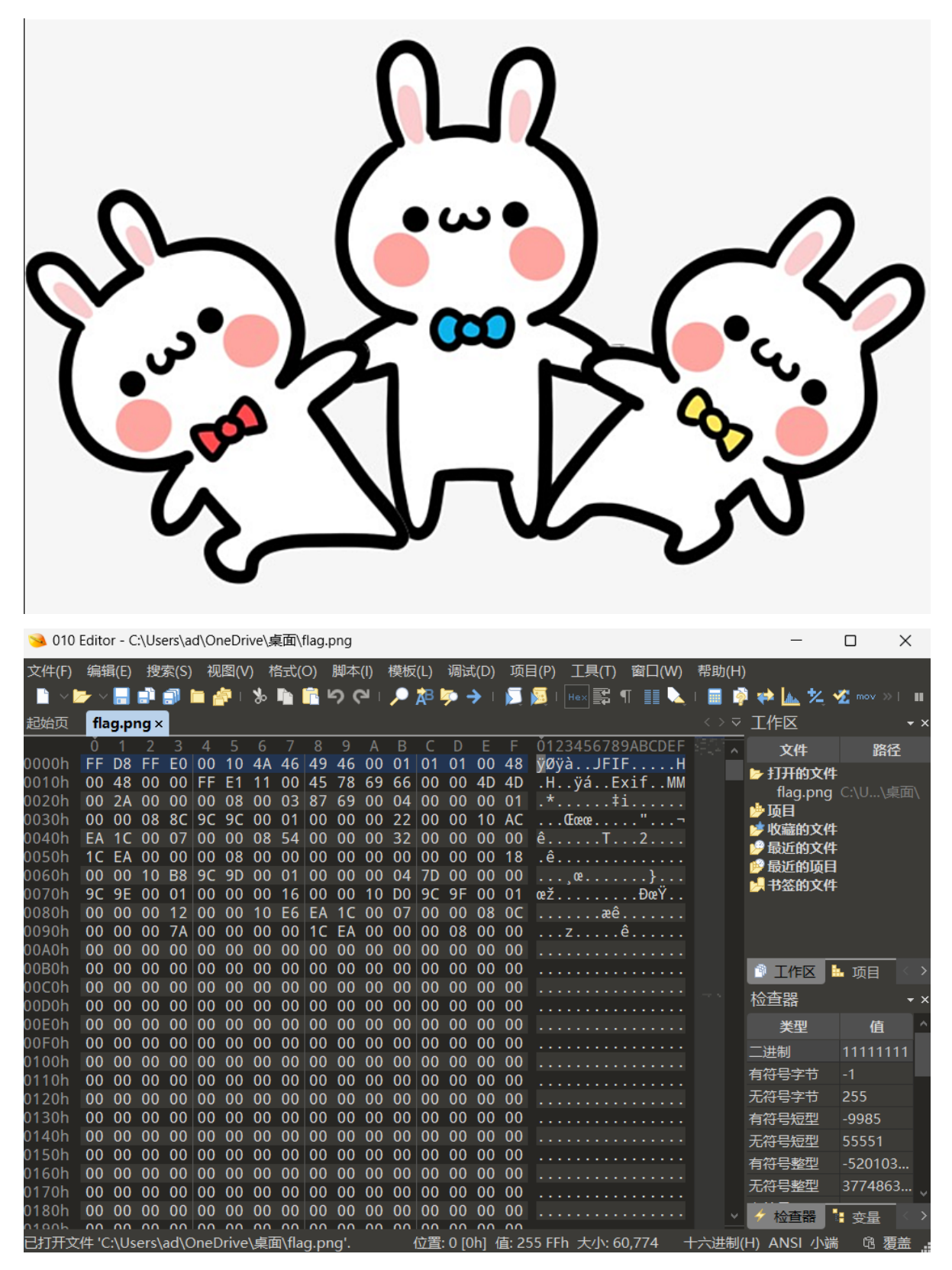

| 🥦 010 I                                                                                | Editor - (                                                                    | C:\Us                                                    | ers\ad                                             | d\Or                                               | neDri                                                    | ve\§                                               | 和)(面,                                              | ilag.j                                             | pg                                                 |                                                    |                                              |                                                    |                                              |                                                    |                                                    |                                          |                                      |                                              |                                             |                                     |       |            |           | _                                                    | (                                                                                                   |                        | $\times$   |
|----------------------------------------------------------------------------------------|-------------------------------------------------------------------------------|----------------------------------------------------------|----------------------------------------------------|----------------------------------------------------|----------------------------------------------------------|----------------------------------------------------|----------------------------------------------------|----------------------------------------------------|----------------------------------------------------|----------------------------------------------------|----------------------------------------------|----------------------------------------------------|----------------------------------------------|----------------------------------------------------|----------------------------------------------------|------------------------------------------|--------------------------------------|----------------------------------------------|---------------------------------------------|-------------------------------------|-------|------------|-----------|------------------------------------------------------|----------------------------------------------------------------------------------------------------|------------------------|------------|
| 文件(F)                                                                                  | 编辑(E)                                                                         | 搜                                                        | 索(S)                                               | 视                                                  | 图(V                                                      | ) 柞                                                | 各式((                                               | D)                                                 | 脚本                                                 | (I)                                                | 模板(                                          | L)                                                 | 调试                                           | (D)                                                | 项                                                  | ∃(P)                                     | ΤÌ                                   | ₹(T)                                         | 窗                                           | □(W)                                | 帮助    | 力(H)       |           |                                                      |                                                                                                    |                        |            |
| 📄 🗸 🔁                                                                                  | 🗲 ~ 🔚                                                                         |                                                          | <b>.</b> I                                         | •                                                  | <b>1</b>                                                 | ‰                                                  |                                                    | <b>1</b>                                           | ຈເ                                                 | וע                                                 | ړ 🔍                                          | <b>B</b>                                           | <b>p</b> -                                   | <b>≻</b> 1                                         |                                                    | <b>5</b>                                 |                                      |                                              | ¶                                           |                                     | . 1 💷 | 6          | i 🥋       | <u>a.</u> *                                          | 1                                                                                                   | mov »                  | 1 11       |
| 起始页                                                                                    | flag.j                                                                        | pg ×                                                     |                                                    |                                                    |                                                          |                                                    |                                                    |                                                    |                                                    |                                                    |                                              |                                                    |                                              |                                                    |                                                    |                                          |                                      |                                              |                                             |                                     |       |            | 工作        | X                                                    |                                                                                                    |                        | <b>.</b> , |
|                                                                                        | 0 Í                                                                           | 2                                                        | 3                                                  | 4                                                  | 5                                                        | 6                                                  | 7                                                  | 8                                                  | 9                                                  | А                                                  | В                                            | С                                                  | D                                            | Е                                                  | F                                                  | 012                                      | 2345                                 | 678                                          | 9AB                                         | CDEF                                | . 883 | ^          |           | 文件                                                   |                                                                                                    | 路往                     | ž          |
| ECD0h<br>ECE0h<br>ECF0h<br>ED00h<br>ED10h<br>ED20h<br>ED30h<br>ED40h<br>ED50h<br>ED60h | 03 F4<br>DE 28<br>DD 8D<br>00 00<br>00 00<br>00 00<br>A7 E4<br>50 4B<br>55 00 | EF<br>92<br>FD<br>76<br>08<br>00<br>00<br>98<br>05<br>00 | 98<br>35<br>C0<br>75<br>00<br>00<br>EF<br>06<br>00 | 8F<br>5E<br>94<br>24<br>66<br>01<br>85<br>00<br>00 | 16<br>BF<br>78<br>53<br>00<br>6C<br>00<br>C5<br>00<br>00 | 22<br>75<br>50<br>40<br>00<br>61<br>18<br>D7<br>00 | 69<br>D0<br>4B<br>15<br>00<br>67<br>00<br>01<br>00 | 08<br>3C<br>01<br>37<br>00<br>2E<br>CC<br>A7<br>01 | 48<br>05<br>02<br>41<br>00<br>74<br>4B<br>E4<br>00 | B1<br>0B<br>3F<br>2F<br>00<br>78<br>C3<br>9B<br>01 | 44<br>34<br>00<br>00<br>74<br>D2<br>EF<br>00 | 97<br>B5<br>0A<br>00<br>20<br>0A<br>7D<br>85<br>5A | 33<br>2E<br>00<br>00<br>00<br>C5<br>C5<br>00 | C9<br>DC<br>01<br>23<br>00<br>20<br>D7<br>D7<br>00 | C9<br>4C<br>08<br>00<br>00<br>01<br>01<br>01<br>00 | .ôi<br>Þ('<br>Ý.ý<br><br>§ä,<br>PK.<br>U | ï~<br>′5^¿<br>vuTS<br>\$.<br>fl<br>Å | "i.<br>uĐ<<br>PK.<br>@.7<br><br>ag.<br>Ì<br> | H±D<br>4<br>.?.<br>A/.<br>txt<br>KÃÒ<br>ä>ï | _3ÉΕ<br>μ.ÜL<br>#<br>}Å×<br>Å×<br>Ζ |       | <          | ▶打行项收最行最书 | 开的文<br>lag.jpg<br>同<br>近的文<br>lag.pn<br>近<br>签<br>的文 | (件<br>g (<br>(件<br>(件<br>()<br>()<br>()<br>()<br>()<br>()<br>()<br>()<br>()<br>()<br>()<br>()<br>() | ::\U\ś<br>::\U\ś<br>项目 |            |
| 模板结果                                                                                   | ₹ - JPG                                                                       | .bt ≈                                                    |                                                    |                                                    |                                                          |                                                    |                                                    |                                                    |                                                    |                                                    |                                              |                                                    |                                              |                                                    |                                                    |                                          |                                      |                                              |                                             |                                     |       |            | 检查        | 器                                                    |                                                                                                    |                        | <b>~</b> > |
|                                                                                        | 名称                                                                            |                                                          |                                                    |                                                    |                                                          | 偐                                                  | Ī                                                  |                                                    | Ŧ                                                  | F始                                                 |                                              | 大小                                                 | lv –                                         |                                                    | 颜色                                                 |                                          |                                      |                                              | 汨                                           | 释                                   |       |            |           | 类型                                                   |                                                                                                    | 值                      | -          |
| > stru                                                                                 | ct DHT                                                                        | dht[C                                                    | )]                                                 |                                                    |                                                          |                                                    |                                                    |                                                    | 1F7E                                               | h                                                  | 21                                           | h                                                  |                                              | Fg:                                                | E                                                  | 3g:                                      |                                      |                                              |                                             |                                     |       |            | 二进制       | 刮                                                    | C                                                                                                   | 010100                 | 00         |
| > stru                                                                                 | ct DHT                                                                        | dht[1                                                    | ]                                                  |                                                    |                                                          |                                                    |                                                    |                                                    | 1F9F                                               | h                                                  | B7                                           | 'n                                                 |                                              | Fg:                                                | E                                                  | 3g:                                      |                                      |                                              |                                             |                                     |       |            | 有符        | 弓字节                                                  | 8                                                                                                   | 30                     |            |
| > stru                                                                                 | ct DHT                                                                        | dht[2                                                    | 2]                                                 |                                                    |                                                          |                                                    |                                                    |                                                    | 2056                                               | ōh<br>                                             | 21                                           | h                                                  |                                              | Fg:                                                | E                                                  | 3g:                                      |                                      |                                              |                                             |                                     |       |            | 无符        | 弓字节                                                  | 8                                                                                                   | 30                     |            |
| > stru                                                                                 | ct DHT                                                                        | dht[3                                                    | 3]                                                 |                                                    |                                                          |                                                    |                                                    |                                                    | 2077                                               | ′h<br>                                             | B7                                           | h                                                  |                                              | Fg:                                                | E                                                  | 3g:                                      |                                      |                                              |                                             |                                     |       |            | 有符        | 弓短型                                                  | 1                                                                                                   | 9280                   |            |
| > stru                                                                                 | ct SOS e                                                                      | scans                                                    | start                                              |                                                    |                                                          |                                                    |                                                    |                                                    | 212E                                               | ih<br>                                             | Eh                                           |                                                    |                                              | Fg:                                                | E                                                  | 3g:                                      |                                      |                                              |                                             |                                     |       |            | 无符        | 弓短型                                                  | 1                                                                                                   | 9280                   |            |
| > char                                                                                 | scanDa                                                                        | ata[52                                                   | 2067                                               | ]                                                  |                                                          |                                                    |                                                    |                                                    | 2130                                               | Ch<br>                                             | CB                                           | 63h                                                |                                              | Fg:                                                | E                                                  | 3g:                                      |                                      |                                              |                                             |                                     |       |            | 有符        | 弓整型                                                  | 6                                                                                                   | 573247                 | 52         |
| enu                                                                                    | m M_ID                                                                        | EOIN                                                     | /larke                                             | er I                                               | M_E                                                      | DI (F                                              | FD9                                                | h)                                                 | EC9F                                               | <sup>-</sup> h                                     | 2h                                           |                                                    |                                              | Fg:                                                | E                                                  | 3g:                                      |                                      |                                              |                                             |                                     |       |            | 无符        | 弓整型                                                  | 6                                                                                                   | 573247                 | 52         |
| $\rightarrow$ char                                                                     | unkno                                                                         | wnPa                                                     | ddin                                               | 1                                                  | סאי                                                      | ]                                                  |                                                    |                                                    | ECA                                                | lh                                                 | C5                                           | h                                                  |                                              | Fg:                                                | E                                                  | 3g:                                      |                                      |                                              |                                             |                                     |       |            | 4 +       | △本型                                                  |                                                                                                    | ಮೇ 🖽                   |            |
| S<br>)#                                                                                |                                                                               | A                                                        |                                                    |                                                    |                                                          |                                                    |                                                    |                                                    | T1/-                                               |                                                    |                                              | ~ ~ ~                                              |                                              |                                                    | 107                                                |                                          |                                      |                                              |                                             |                                     |       | il distant | 1         |                                                      | J 📲                                                                                                 | 又王                     |            |
| 选定:191                                                                                 | / [C5h] ⁄                                                                     | 个子主                                                      | ) ()el                                             | 劃: 6                                               | 057                                                      | / [E(                                              | LA1h                                               | I] ∄ 7                                             | 十始:                                                | 605                                                | 77 [E                                        | CA1                                                | hji                                          | 远定:                                                | 197                                                | [C5ł                                     | 1] 大                                 | 小: 6                                         | 0,77                                        | 4                                   | 十六进   | ±制(        | H) A      | N2L \]                                               | 「「雨                                                                                                 | 면 2                    | i 置        |

改了后缀之后查看图片属性有隐藏信息

| 📝 flag.jpg 属性 |                   | ×    |
|---------------|-------------------|------|
| 常规 安全         | 属性修改 详细信息 以前的版本   |      |
| 屋性            | 店                 |      |
| 治田            | 18                | 1.1  |
| たち            |                   |      |
| 主顎            |                   |      |
| 公级            | the the the the   |      |
| 标记            |                   |      |
| 备注            | this is password  |      |
|               | pass              |      |
| 作者            |                   |      |
| 拍摄日期          |                   |      |
| 程序名称          |                   |      |
| 获取日期          |                   |      |
| 版权            |                   |      |
| 图像 ———        |                   | _    |
| 图像ID          |                   |      |
| 分辨率           | 640 x 422         |      |
| 宽度            | 640 像素            |      |
| 高度            | 422 像素            |      |
| 水平分辨率         | 72 dpi            |      |
| 垂直分辨率         | 72 dpi            |      |
| 位深度           | 24                |      |
| FT #2         |                   |      |
| 删除属性和个人       |                   |      |
|               | 确完 取消 成           | 田(A) |
|               | 1941AE 14X/F3 /// | (A)  |

在虚拟机手动分离得到压缩包

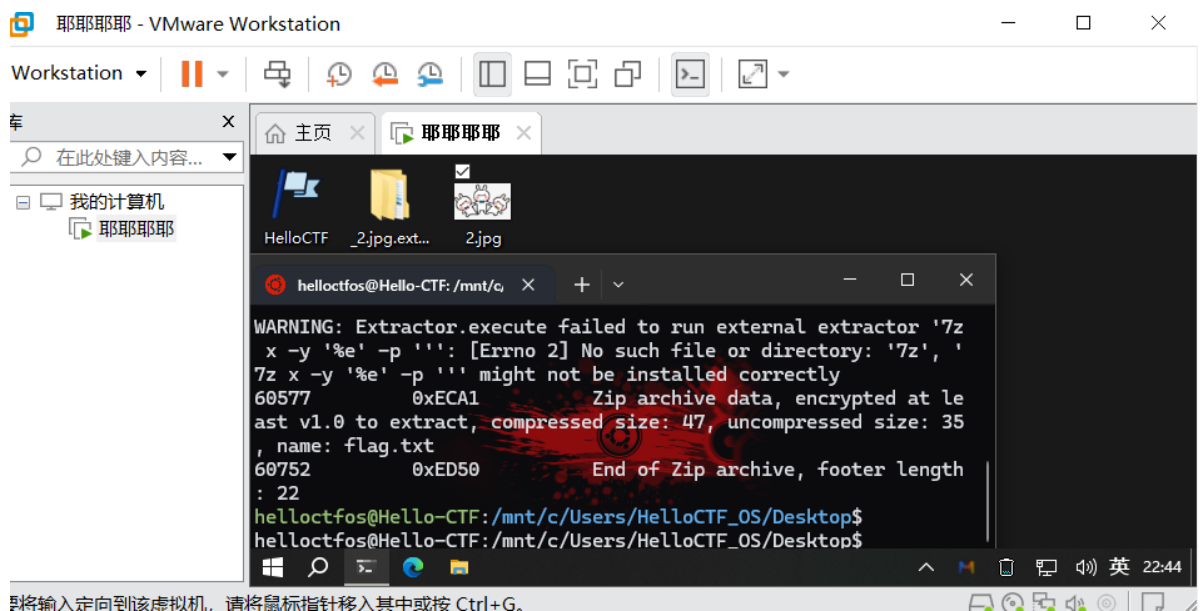

影将输入定向到该虚拟机,请将鼠标指针移入其中或按 Ctrl+G。

密码为属性哪里查到的隐藏信息打开为flag文件

|        | 新建文本     | 文档.txt    | 1.txt         | base星期四.txt | HEU4000_Debug.txt | audit.txt | flag.txt | ×           | +  | -     | ×   |
|--------|----------|-----------|---------------|-------------|-------------------|-----------|----------|-------------|----|-------|-----|
| 文件     | 编辑       | 查看        |               |             |                   |           |          |             |    |       | £33 |
| flag{, | ab32056r | fanla1238 | 0asf13gpnsan} |             |                   |           |          |             |    |       |     |
|        |          |           |               |             |                   |           |          |             |    |       |     |
| 行1,    | 列 1      | 35 个字符    |               |             |                   |           | 100% Wi  | ndows (CRLF | -) | UTF-8 |     |